### **INSTRUKCJA OBSŁUGI VER 1.01**

## MODUŁU INTERNETOWEGO DO STEROWNIKÓW TIMEL SKZP

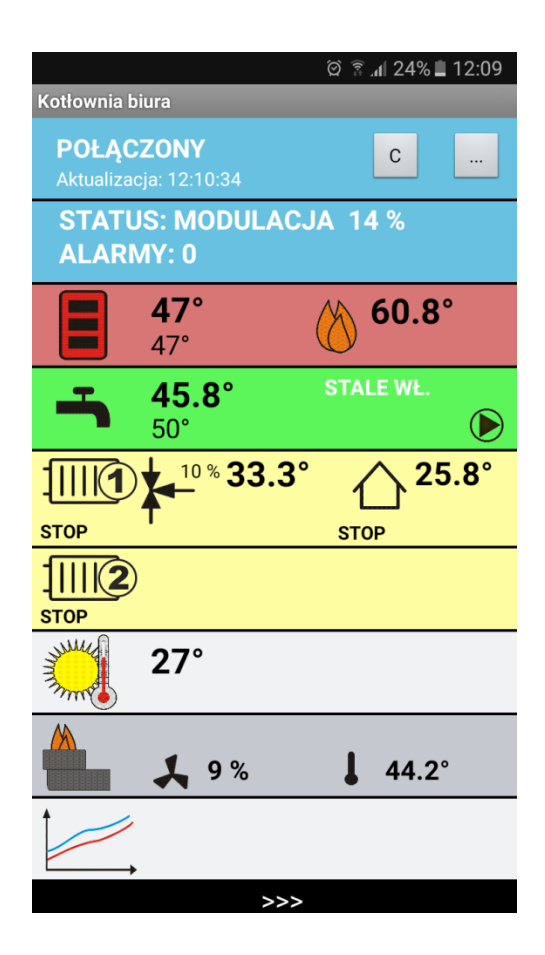

# UWAGA !

## PRZED INSTALACJĄ UWAŻNIE PRZECZYTAJ INSTRUKCJĘ OBSŁUGI

## STEROWNIK KOTŁA MUSI MIEĆ OPROGRAMOWANIE W WERSJI ZGODNEJ Z MODUŁEM np.

V2.xx

Urządzenie elektryczne – nie wyrzucaj do pojemników na odpady komunalne.

Zużyte urządzenie odeślij do producenta lub przekaż do punktu zbiórki odpadów elektrotechnicznych.

# **OPIS I ZASTOSOWANIE**

Urządzenie wraz z oprogramowaniem służy do zdalnej obsługi sterowników TIMEL SKZP.

System pozwala na podgląd i edycję parametrów pracy sterownika.

Oprogramowanie jest przeznaczone na system Android. Aplikacja została zoptymalizowana pod kątem używania na smartfonach.

Oprogramowanie umożliwia podgląd wykresów z pracy sterownika. Gdy w sterowniku wystąpi alarm, na urządzeniu zostanie wyświetlone powiadomienie.

# Ważne informacje:

- Oprogramowanie korzysta z serwera pośredniego administrowanego przez firmę TIMEL
- Firma TIMEL zobowiązuje się do bezpłatnego utrzymywania serwera przez okres co najmniej 8 lat od daty zakupu modułu. Zastrzega sobie możliwość chwilowych wyłączeń serwera w celach administracyjnych lub z powodu działania "siły wyższej".
- Użytkownicy będą informowani o zmianach parametrów serwera na adres email podany podczas rejestracji.
- Aby aplikacja działała prawidłowo musi mieć możliwość połączenia z Internetem (zarówno sterownik SKZP jak i telefon)
- Połączenie modułu internetowego ETH-01C odbywa się przez przewodowe połączenie do routera lub switch'a w sieci posiadającej dostęp do internetu
- Użytkownik kupując moduł internetowy dostaje unikalny 10 znakowy numer identyfikacyjny. **Numeru nie należy udostępniać osobom trzecim**. Numer jest naklejony na tylnej ściance modułu oraz w gwarancji.
- Oprogramowanie można instalować na wielu telefonach, tabletach. Wszystkie będą umożliwiały dostęp do sterownika.
- Sprzedawane urządzenie zawsze jest już zautoryzowane na serwerze TIMEL
- Zaleca się zarejestrowanie modułu w firmie TIMEL. Rejestracja polega na wysłaniu emaila o tytule "REJESTRACJA MODUŁU [NUMERSERYJNY]" (NUMER SERYJNY jest umieszczony na sterowniku) na adres <u>sterowniki@timel.pl</u>. Email należy wysłać z adresu, który będzie przypisany do modułu. Na ten adres będą przesyłane informacje administracyjne. Np. REJESTRACJA MODUŁU 0124. Nie wysyłamy identyfikatora ID.
- Sterownik SKZP musi mieć oprogramowanie w wersji co najmniej 2.00.
- Firma TIMEL nie odpowiada za szkody wywołane użytkowaniem oprogramowania zdalnego dostępu do sterownika. Użytkownik może zablokować zdalną możliwość wprowadzania zmian w sterowniku.
- Użytkownik może w każdej chwili zmienić numer PIN.
- Użytkownik widzi ilość podłączonych aplikacji do sterownika (w niektórych okolicznościach informacja może być zawyżona. Np. gdy zostanie wznowione połączenie po utracie sieci, to przez około minutę widziane jest stare i nowe połączenie).

## INSTALACJA MODUŁU INTERNETOWEGO

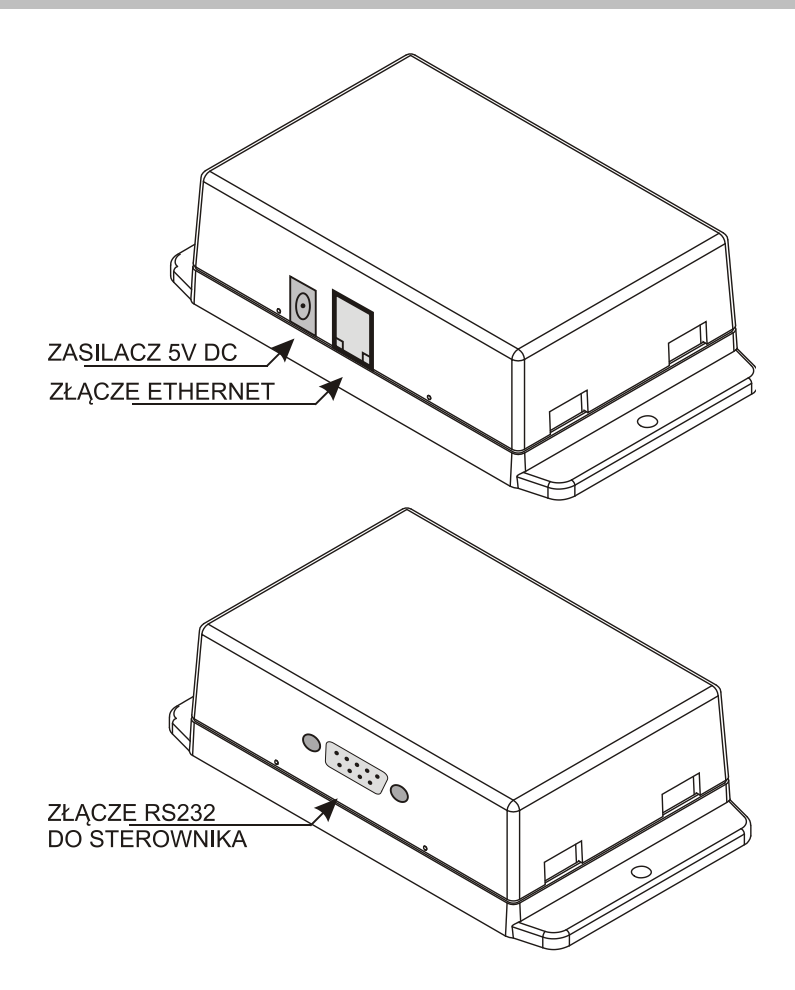

Moduł łączymy ze sterownikiem za pomocą dołączonego przewodu RS232. Podłączamy się do portu RS232 w sterowniku. W przypadku sterownika SKZP-02 jest on umieszczony na tylnej ścianie urządzenia.

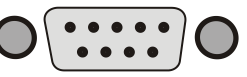

Za pomocą przewodu ethernetowego łączymy moduł z routerem lub switchem w sieci lokalnej z dostępem do internetu.

Podłączamy zasilacz 5V.

#### **KONFIGURACJA APLIKACJI**

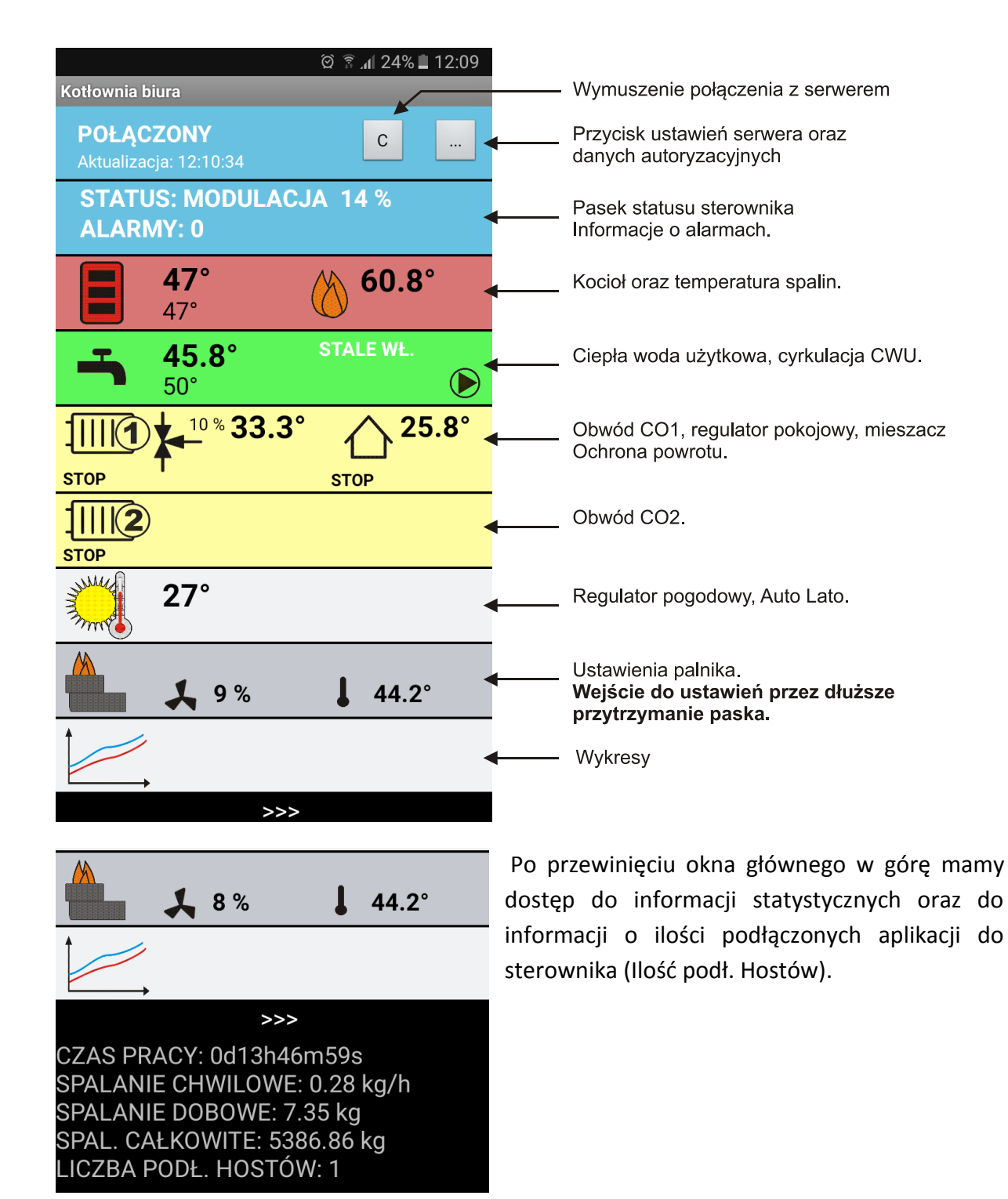

Aplikacja działa na systemie Android. Aplikację można pobrać z linku:

www.timel.pl/android/TimelSKZP.apk

Instalacja wymaga zezwolenia na instalowanie z nieznanych źródeł. Podczas instalacji aplikacja poprosi o nadanie uprawnień dostępu do internetu.

## WPISYWANIE IDENTYFIKATORA ORAZ USTAWIENIA SERWERA

Po instalacji musimy skonfigurować dane dostępowe.

Naciskamy przycisk (...) w górnej części ekranu. Ukaże się ekran:

|           |                 | 🖄 🗟 📶 25% 🖬 12:13 |
|-----------|-----------------|-------------------|
| Konfigura | ncja            |                   |
|           | Kotłownia biura |                   |
|           | Identyfikator:  | PIN:              |
| ✓         | S4FV73DV7Q      | ••••              |
|           |                 |                   |
|           | Identyfikator:  | PIN:              |
|           |                 |                   |
|           | Demo            |                   |
|           |                 |                   |
|           | DEMOSKZP02      |                   |
|           |                 |                   |
| S         | Serwer          | Zapisz            |

Mamy możliwość skonfigurowania szybkiego dostępu do trzech sterowników.

Musimy podać Identyfikator oraz numer PIN. Identyfikator jest dostarczany wraz z urządzeniem (jest nadawany przez firmę TIMEL). Numer PIN nadaje sam użytkownik.

Ważne jest aby wpisać takie same dane w aplikacji i sterowniku SKZP. Wpisane dane potwierdzamy przyciskiem ZAPISZ.

Jeśli chcemy mieć dostęp do modułu demonstracyjnego wpisujemy:

# Identyfikator: DEMOSKZP02

# PIN: 1234

Zaznaczamy pole wyboru (ptaszek) przy konfiguracji, która ma być aktywna.

Dla każdej konfiguracji można wpisać własną nazwę aby ułatwić identyfikację np. Kotłownia biura

# KONFIGURACJA SERWERA

|                      | ᅇ ᆙᅸᆀ 64% 🖬 18:37 |
|----------------------|-------------------|
| Konfiguracja serwera |                   |
|                      |                   |
| ADRES SERWERA:       | www.timel1.pl     |
|                      |                   |
| PORT:                | 88                |
|                      |                   |
|                      |                   |
|                      |                   |
|                      |                   |
|                      |                   |
|                      |                   |
|                      |                   |
|                      |                   |
|                      |                   |
|                      | Zonioz            |
|                      | Zapisz            |
|                      | Zapisz            |

Wpisujemy dane dostępowe do serwera:

# ADRES SERWERA: <u>www.timel1.pl</u> lub w formie IP: 46.41.149.215

## **PORT: 88**

Zapisujemy przyciskiem ZAPISZ i wychodzimy.

### **OPIS DZIAŁANIA**

Po uruchomieniu i skonfigurowaniu możemy połączyć się z serwerem przyciskiem [c] w górnej części ekranu. Aplikacja pobiera dane z serwera co 3 sekundy gdy jest używana oraz co minutę gdy jest uśpiona (praca w tle). Status połączenia jest widoczny w górnej części ekranu (niebieski panel). Napis aktualizacja : data – określa czas pochodzenia danych ze sterownika. Przy prawidłowym połączeniu sekundy będą się zmieniały co 3-4s.

Naciskając kolejne panele wchodzimy w okna ustawień. Nazwy parametrów są zgodne z opisem w fizycznym sterowniku.

| 1 ± •<br>Sterownik                      | ୖଡ଼ୣୢ୳୕ୢଽ୷୲୕୕64% 🛢 22:59 |
|-----------------------------------------|--------------------------|
| Rozpalony<br>(Auto)                     | STOP                     |
| Kasuj alarmy                            | WYŁĄCZ                   |
| Zanik płomienia<br>Błąd czujnika spalin |                          |
|                                         |                          |
|                                         |                          |
|                                         |                          |
|                                         |                          |

## OKNO STATUSU STEROWNIKA I ALARMÓW

Przyciski ROZPALONY, STOP, WYŁĄCZ działają po dłuższym przytrzymaniu przycisku.

Kasuj alarmy działa natychmiast.

### **OPIS ZMIANY PARAMETRÓW NA PRZYKŁADZIE CWU**

Wchodzimy w okno CWU (naciskając zielony panel na ekranie głównym)

Wybieramy przycisk CIEPŁA WODA. Ukaże się okno CWU:

|                                                               | @ ऺॗॾ₄∥ 60% ∎ 19:07 | <u>+</u> •                                                | © ५º .₁ 59% ∎ 19:08      |
|---------------------------------------------------------------|---------------------|-----------------------------------------------------------|--------------------------|
| Ciepła Woda Użytkowa                                          | _                   | Ciepła Woda Użytkowa                                      |                          |
| Temperatura<br>zadana:                                        | 50                  | Temperatura<br>zadana:                                    | 48                       |
| Histereza:                                                    | 5                   | Histereza:                                                | 5                        |
|                                                               | PR. CZASOWY         |                                                           | PR. CZASOWY              |
| Priorytet:                                                    | PRIORYTET           | Priorytet:                                                | <b>PRIORYTET</b>         |
|                                                               |                     |                                                           |                          |
| Nadwyżka temp. kotła                                          | : 10                | Nadwyżka temp.                                            | kotła: 10                |
| Nadwyżka temp. kotła<br><br>Tryb pracy:                       | : 10                | Nadwyżka temp. I<br>                                      | kotła: 10                |
| Nadwyżka temp. kotła<br>Tryb pracy:<br>• STALE WŁ.            | PR. CZASOWY         | Nadwyżka temp. M<br>Tryb pracy:                           | kotła: 10 PR. CZASOWY    |
| Nadwyżka temp. kotła<br>Tryb pracy:<br>STALE WŁ.<br>POMPA WŁ. | PR. CZASOWY         | Nadwyżka temp. I<br>Tryb pracy:<br>STALE WŁ.<br>POMPA WŁ. | kotła: 10<br>PR. CZASOWY |

Zmienione parametry są wyświetlane na czerwono dopóki nie zostaną zapisane w fizycznym sterowniku. Gdy naciśniemy ZAPISZ zmienione elementy powinny się zapisać w sterowniku w czasie nie dłuższym niż 7 sekund. Gdy zostaną zapisane ich kolor powraca do domyślnego. Uzyskujemy w ten sposób potwierdzenie, że dane zostały prawidłowo zapisane w sterowniku. Gdy dane się nie zapisały (pozostają czerwone) można powtórzyć zapis.

UWAGA!

Aby dane się zapisywały w sterowniku SKZP musi być włączona opcja

MENU -> INTERNET -> OPCJE -> ZEZWALAJ NA ZMIANY.

W wersji DEMO możliwość zapisu jest wyłączona.

#### OKNO PROGRAMU CZASOWEGO NA PRZYKŁADZIE CWU

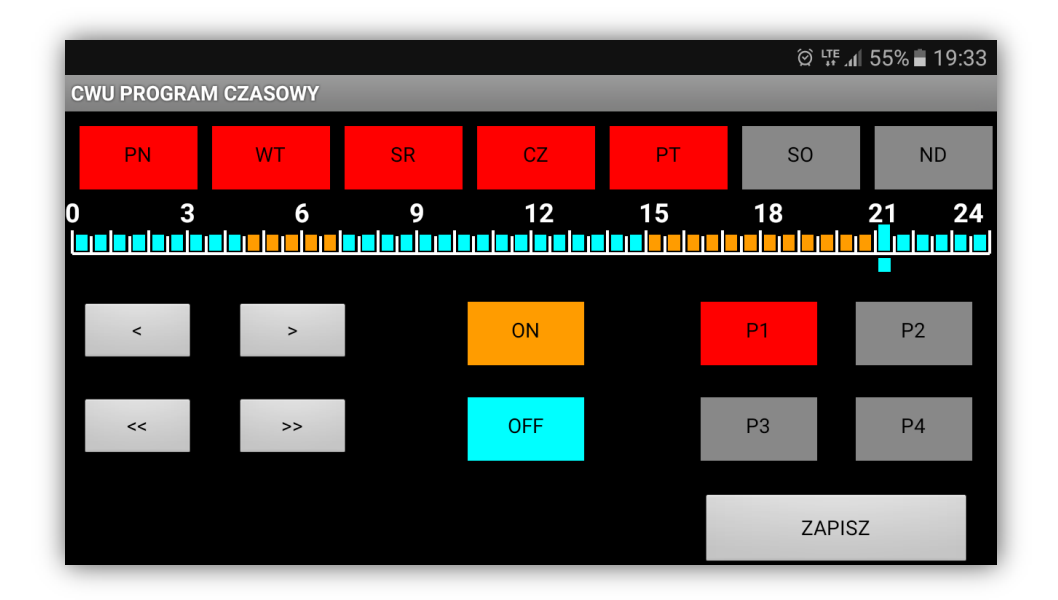

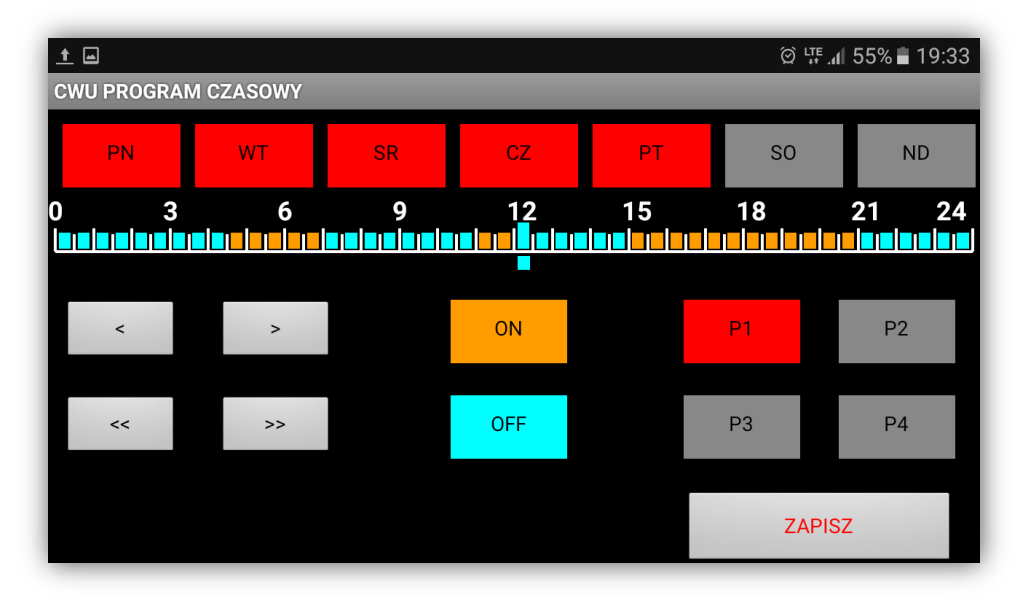

Po wprowadzeniu zmian przycisk ZAPISZ pozostaje czerwony, dopóki dane nie zostaną zapisane w sterowniku.

### WYKRESY

Aplikacja umożliwia podgląd wykresów z pracy sterownika do 30 dni wstecz.

W oknie wykresów naciskamy przycisk daty i wybieramy żądany dzień. Domyślnie wybrany jest dzień aktualny. W menu OPCJE możemy zdefiniować które dane mają być wyświetlane.

Pod oknem wykresów podawane są średnie (modulacja oraz temperatura kotła).

Okno wyświetla dane z 24 godzin.

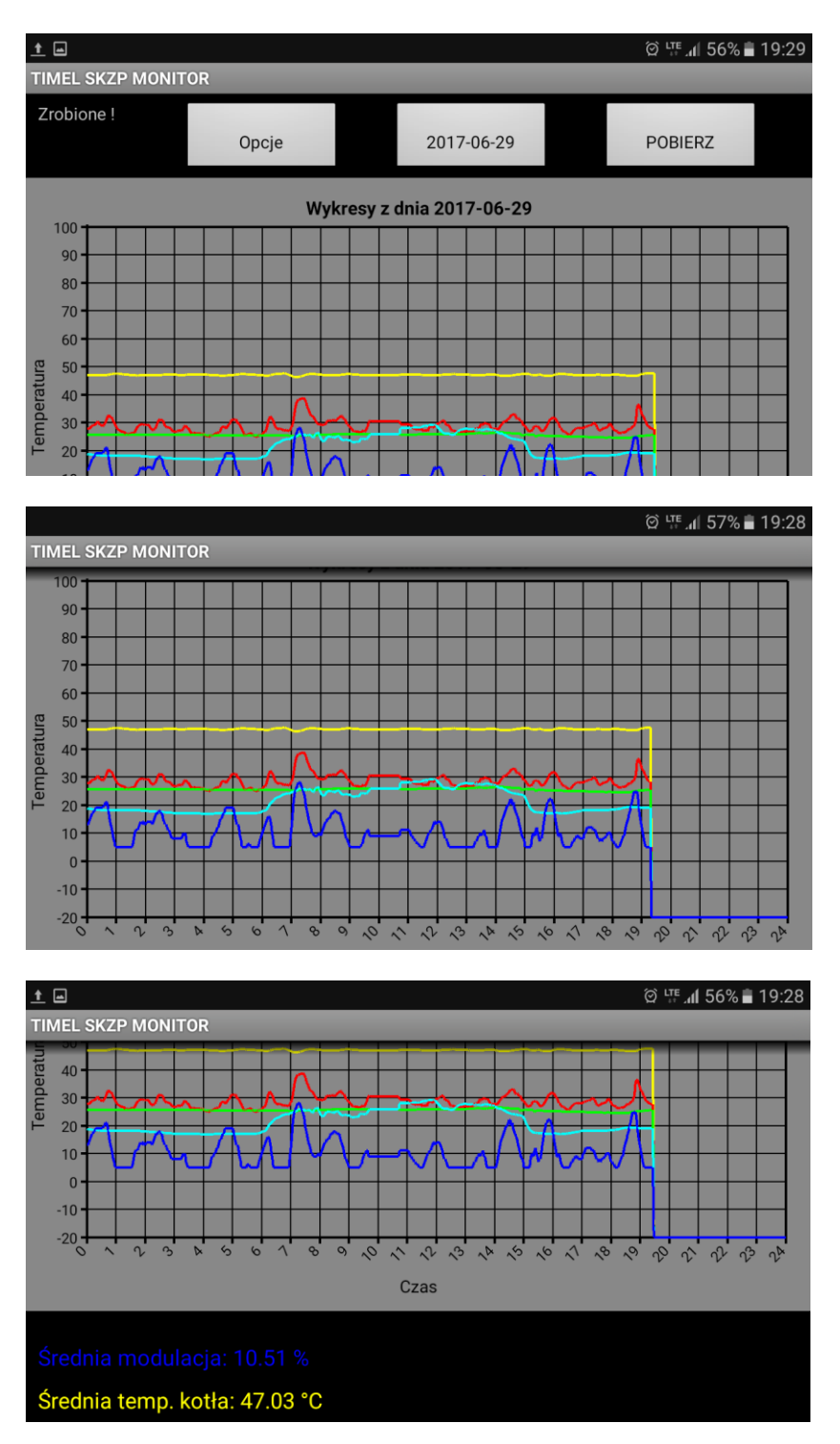

### POWIADOMIENIA

Gdy w sterowniku wystąpi alarm, aplikacja zgłasza powiadomienie.

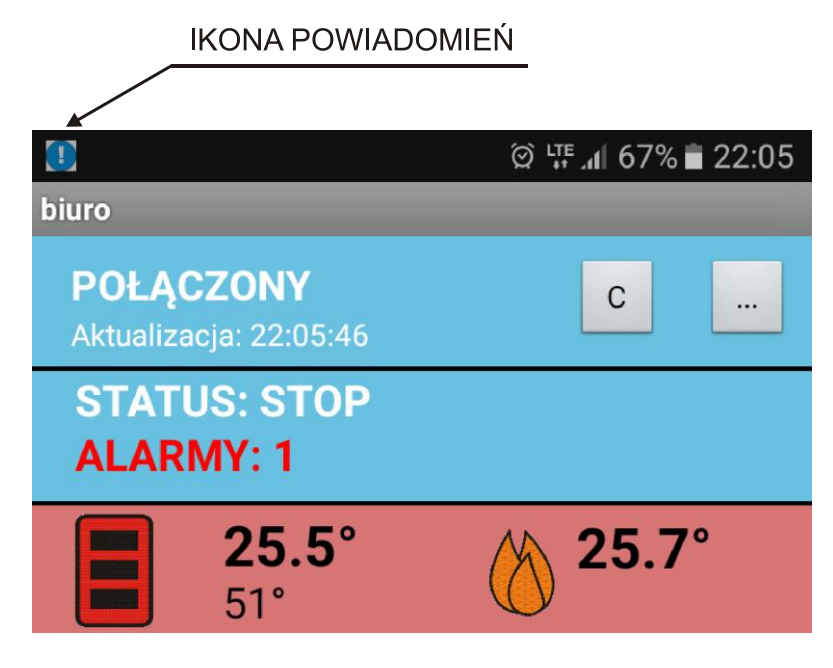

Powiadomienie nastąpi również jeśli aplikacja jest uśpiona.

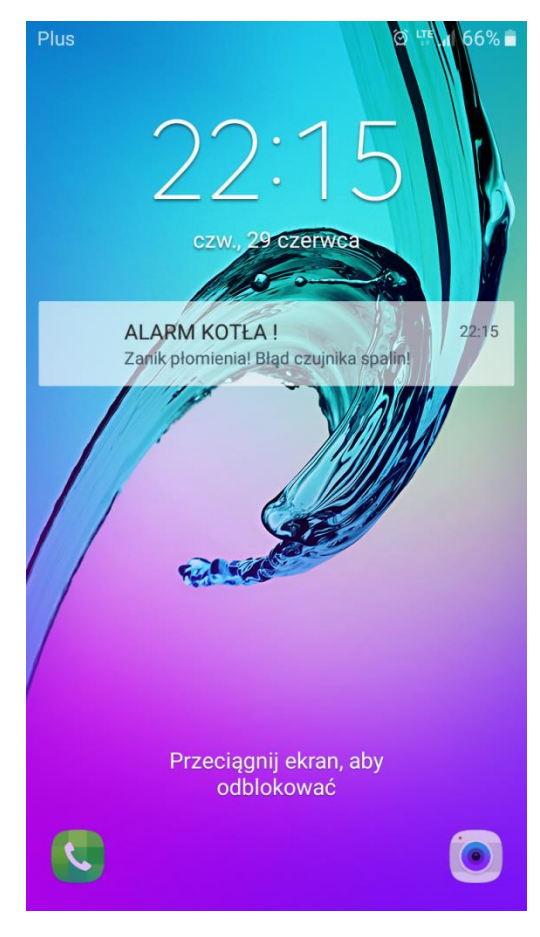

Przykładowe powiadomienie o alarmie przy zablokowanym ekranie.

### **KONFIGURACJA PO STRONIE STEROWNIKA**

W sterowniku SKZP należy skonfigurować kilka ustawień.

Wchodzimy w menu.

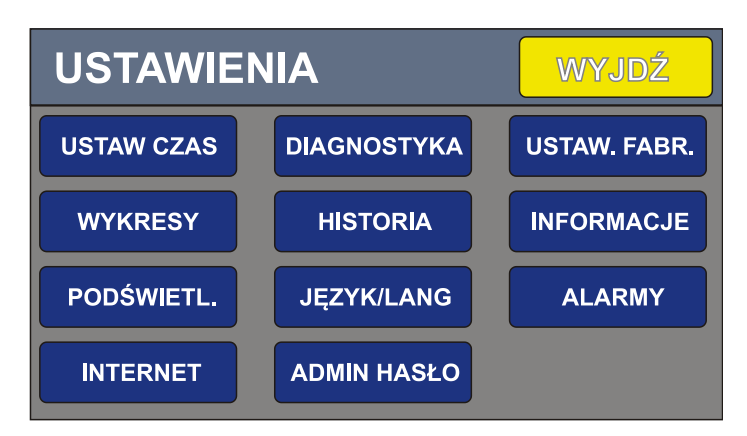

Wybieramy przycisk INTERNET (lub w przypadku panelu pokojowego OPCJE->INTERNET)

| USTAWIEN | IA WYJDŹ ZAPISZ        |
|----------|------------------------|
| SERWER   | LICZBA PODŁ. HOSTÓW: 1 |
| DHCP     |                        |
| OPCJE    |                        |
|          |                        |

Liczba podłączonych hostów – informuje o ilości połączonych aplikacji do danego sterownika.

W oknie **SERWER** ustawiamy Identyfikator, PIN, adres serwera oraz port.

| SER   | WER WYJDŹ     | ZAPISZ | <ul> <li>ID – otrzymujemy wraz z modułem</li> <li>(10 znaków)</li> </ul> |
|-------|---------------|--------|--------------------------------------------------------------------------|
| ID:   | QWT67014      | >>>>   | PIN – nadajemy własny 4 znakowy                                          |
| PIN:  | ***           | >>>>   | PIN. (można używać liter i cyfr)                                         |
| IP:   | 46.41.149.215 | >>>    | IP – adres serwera TIMEL (46.41.149.215)                                 |
| PORT: | 88            | >>>    | <b>PORT</b> – port TCP/IP ( 88)                                          |

PIN nadajemy samodzielnie. W aplikacji należy wpisać te same dane identyfikacyjne (ID oraz PIN).

| DHCP    | WYJDŹ         | ZAPISZ |
|---------|---------------|--------|
| DHCP:   | 0             | 1/0    |
| LOK IP: | 192.168.0.133 | >>>    |
| MASKA:  | 255.255.255.0 | >>>    |
| BRAMA:  | 192.168.0.1   | >>>    |

W oknie **DHCP** możemy zdefiniować własny adres urządzenia w sieci lokalnej.

Aby nadać własne dane statyczne należy wyłączyć DHCP (ustawić na zero). Następnie wpisujemy Lokalne IP, Maskę sieci, Adres bramy.

Większość sieci pracuje z włączonym DHCP (dynamicznym przydzielaniem adresów IP i nie ma potrzeby ustawiania parametrów w tym oknie).

Podczas wprowadzania danych można cofnąć (skasować) błędnie wprowadzony znak klawiszem <<. Wprowadzone dane potwierdzamy przyciskiem > w prawym dolnym rogu ekranu.

Po wpisaniu danych naciskamy przycisk **ZAPISZ**. Dane zostaną przesłane do modułu internetowego. Podczas programowania modułu wyświetlany jest napis "PROGRAMOWANIE MODUŁU". Jeśli zaprogramowanie modułu się nie powiedzie zgłaszany jest alarm. W takim przypadku należy sprawdzić wpisane dane. Jeśli dane są poprawne resetujemy zasilanie na module internetowym, odczekujemy kilkanaście sekund i ponownie naciskamy ZAPISZ.

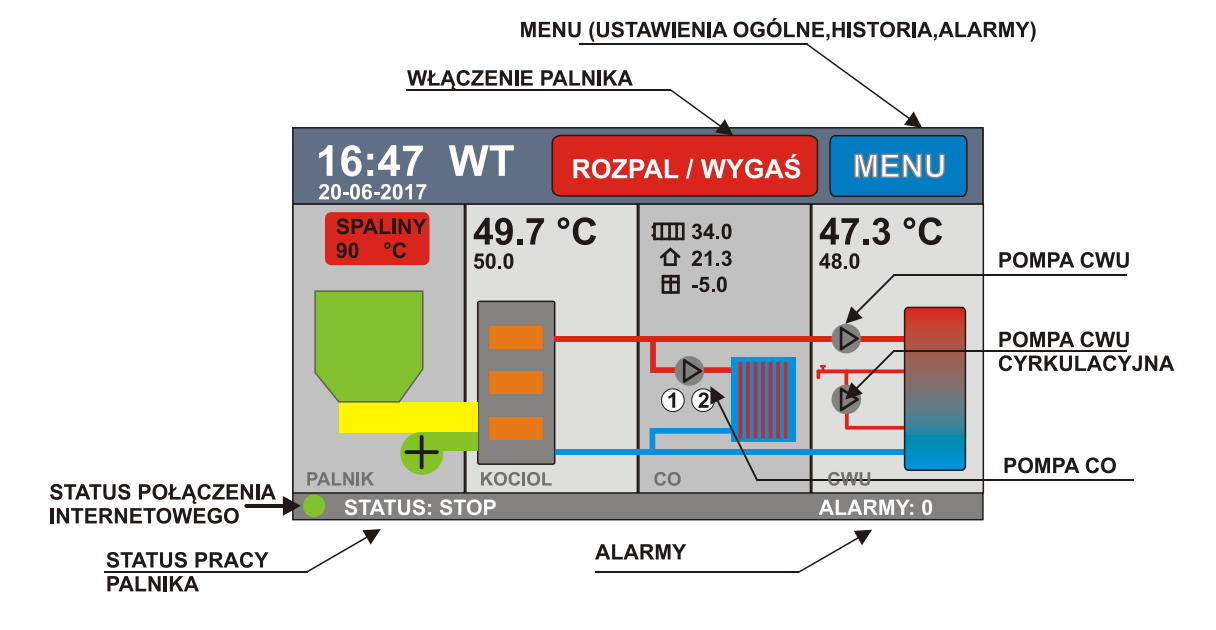

Nawiązanie połączenia z serwerem jest sygnalizowane na ekranie głównym.

## STATUS POŁACZENIA INTERNETOWEGO:

zielony – połączono z serwerem

czerwony – brak połączenia (brak sieci lub zły identyfikator)

## **BLOKADA ZAPISU**

Można zablokować możliwość zdalnej zmiany parametrów.

W tym celu w oknie INTERNET->OPCJE ustawiamy parametr **ZEZWOLENIE NA ZMIANY** na zero.